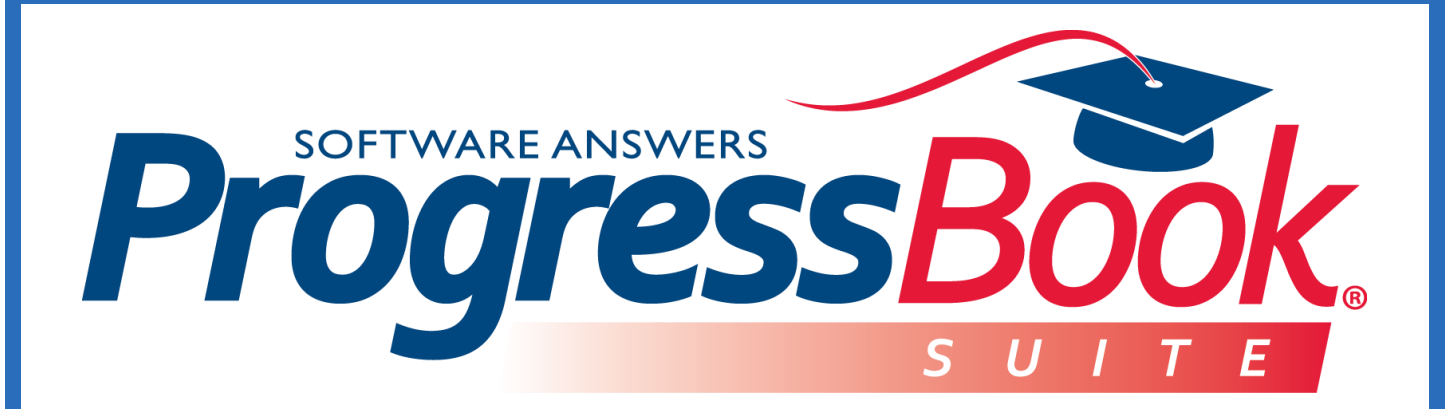

## **Notifications** Teacher Training Guide

Software Answers, Inc. 6770 Snowville Rd., Suite 200 Brecksville, Ohio 44141 www.progressbook.com www.software-answers.com

© 2018 Software Answers, Inc. All Rights Reserved. All other company and product names included in this material may be Trademarks, Registered Trademarks or Service Marks of the companies with which they are associated. Software Answers, Inc. reserves the right at any time and without notice to change these materials or any of the functions, features, or specifications of any of the software described herein.

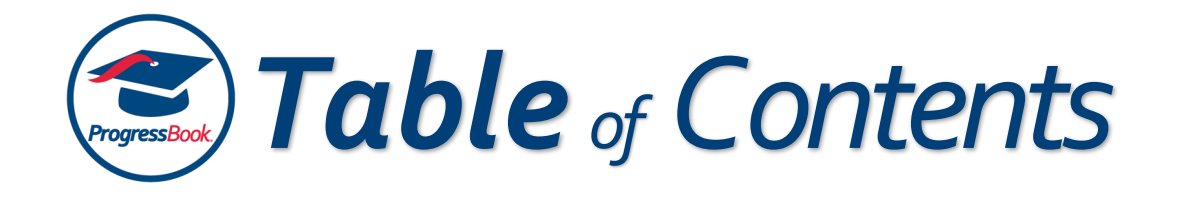

| Overview           | . 1 |
|--------------------|-----|
| Subscriptions      | . 2 |
| Notification Types | . 3 |
| Filters            | . 4 |

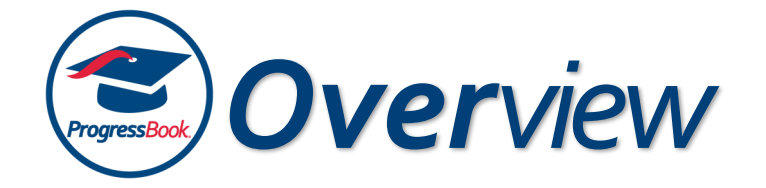

Notifications provide a way for the district to communicate key events to members of the district. As a teacher, depending on your district's and building's settings, you may automatically receive notifications throughout your applications in the ProgressBook Suite. You may also be able to subscribe to notifications you want to receive.

The GradeBook and StudentInformation banners display  $\square$ , which is a clickable icon that shows your 15 most recent notifications. When you receive a new notification, the icon displays as  $\square$ . To view all notifications you received in the last 30 days, click **Notifications**. To subscribe or unsubscribe to notifications, click **Subscriptions**. For more information about subscriptions, see <u>Subscriptions</u>.

| GradeBook   PA Admi                        | n   📫 🎴 😯 |
|--------------------------------------------|-----------|
| Notifications   Subscriptions              |           |
| A Discipline Referral has been created     | d for     |
| A Discipline Referral has been created for | t         |
| Zoey Orwell submitted Vocabulary #12       |           |
| Autumn Poe submitted Vocabulary #12        |           |
| A Discipline Referral has been created for | r         |
| A Discipline Referral has been created for | t         |
| A Discipline Referral has been created for | t         |
| A Discipline Referral has been created for | r         |
| Athena Gatsby submitted Vocabulary #12     | 2         |
| Athena Gatsby submitted Spelling #12       |           |
| Sarabi Johnson submitted Vocabulary #12    | 2         |
| Jake Carter submitted Vocabulary #12       |           |
| Bob Richardson submitted Vocabulary #1     | 2         |
| Alex Walker submitted Vocabulary #12       |           |
| Regina George submitted Vocabulary #12     | 2         |
|                                            |           |

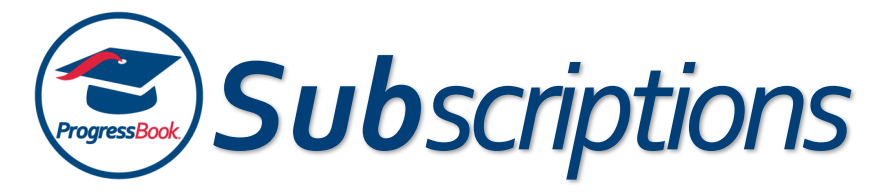

If your district and/or building have configured notifications so that you can subscribe to them (i.e., they haven't been made required or disabled), you can navigate to the **Subscriptions** screen in order to subscribe to available notifications as you wish.

| rogressBook |      | tifications | Subscription List |                            | ASHL                                            | AND HIGH SCHOOL -<br>2018-2019 - 🚢 🌲 🏟 |
|-------------|------|-------------|-------------------|----------------------------|-------------------------------------------------|----------------------------------------|
| Subscripti  | ons  |             | Subscription List |                            |                                                 |                                        |
|             |      | Email       | Filters           | Name                       | Description                                     | Memberships                            |
| Unsubscribe | ► II |             |                   | Custody Alert              | Sent when a Custody Alert is created or updated |                                        |
| Subscribe   |      |             |                   | Discipline Incident        | Sent when a Discipline Incident is created      |                                        |
| Unsubscribe | ► II |             |                   | Discipline<br>Referral     | Sent when a Discipline Referral is created      |                                        |
| Unsubscribe | ► II |             |                   | Medical Alert              | Sent when a Medical Alert is created or updated |                                        |
| Subscribe   |      |             |                   | Quiz Submitted             | Sent when a student submits a quiz attempt      |                                        |
|             |      |             |                   |                            | *Delivered notification                         | ons will be available for 30 days.     |
|             |      |             |                   | Copyright © 1997-2018 Soft | ware Answers, Inc.                              |                                        |

- To subscribe to a particular notification, click **Subscribe** in its row.
- To also receive an email notification, select the **Email** check box in the row of the notification.
- If a **Filters** button displays in the **Filters** column after you subscribe to a particular notification, you can click it to configure filters for the notification. See *Filters*.

If an UNSUBSCRIBE button is grayed out and unclickable, the notification has been required by your district and/or school. If some notifications pictured above do not display, your district and/or building may have disabled them.

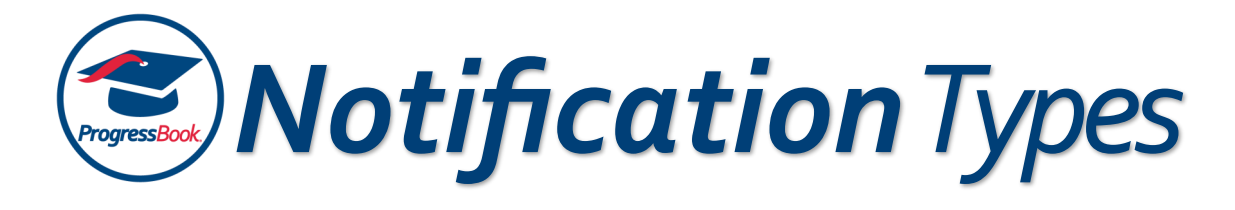

The table below describes the types of notifications you may be able to receive if your district has required them or allowed you to subscribe to them. Additionally, you only receive these notifications if they pertain to a student in one of your classes.

| Custody Alert       | A custody alert was created or modified                                                                   |
|---------------------|----------------------------------------------------------------------------------------------------|
| Discipline Incident | A discipline incident was created with a disciplinary action added in StudentInformation or the MobileApp |
| Discipline Referral | A discipline referral was created in StudentInformation or GradeBook                                      |
| Medical Alert       | A medical alert was created or modified                                                                   |
| Quiz Submitted      | A student submitted a quiz attempt                                                                        |

If a notification is not required, you can also select filters related to that particular notification. If the notification has been required by your district, you do not have this option. See *Filters*.

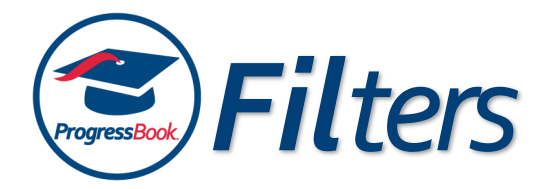

The table below describes the filters that are available for a particular notification if your district has allowed you to subscribe to the notification. If your district requires a particular notification, you cannot configure filters for it, but a **Filters** link may display that you can click to see filters set at the building or district level.

| Notifications       | Available Filters                                                                                                    |
|---------------------|----------------------------------------------------------------------------------------------------|
| Custody Alert       | <ul> <li>Grade Level – Select grade level(s) for which you want to receive custody alert notifications</li> <li>Critical – Receive only critical custody alert notifications</li> </ul>                 |
| Discipline Incident | • <b>Grade Level</b> – Select grade level(s) for which you want to receive discipline incident notifications                                                                                            |
| Discipline Referral | • <b>Grade Level</b> – Select grade level(s) for which you want to receive discipline incident referral notifications                                                                                   |
| Medical Alert       | <ul> <li>Grade Level – Select grade level(s) for which you want to receive medical alert notifications</li> <li>Life Threatening – Receive only life-threatening medical alert notifications</li> </ul> |
| Quiz Submitted      | • Scoring Method – Receive notifications only for quizzes that require manual grading (no auto-scored quizzes)                                                                                          |
|                     |                                                                                                    |